农行信用卡兑换优酷会员怎么用?

【1】首先用户需要登录农业银行信用卡积分兑换页面兑换好优酷会员;

【2】兑换成功之后进入"我的订单"页面,然后在页面找到兑换的优酷会员电子码;

【3】用户登录优酷视频客户端,进入VIP页面,选择"会员激活";

【4】最后输入对应的电子码就可以成功激活优酷会员并使用了。

此外,一般情况下用户使用农行信用卡积分兑换优酷会员成功之后,农业银行也会 通过短信的方式向用户发生优酷会员的兑换码。

以上就是关于农行信用卡兑换优酷会员使用的有关内容介绍,希望能够有所帮助。